# UITLEG KOPPELEN VAN SMART HOME SYSTEMEN & IN-LITE SMART SYSTEEM (SMART BRIDGE)

#### **KOPPELEN SMART BRIDGE EN IN-LITE APP**

- Installeer de SMART BRIDGE en voeg de SMART BRIDGE toe aan de tuin.

De SMART BRIDGE kan worden toegevoegd aan een bestaande tuin via: instellingen > tuin > smart bridge. Volg hierna de stappen in de app.

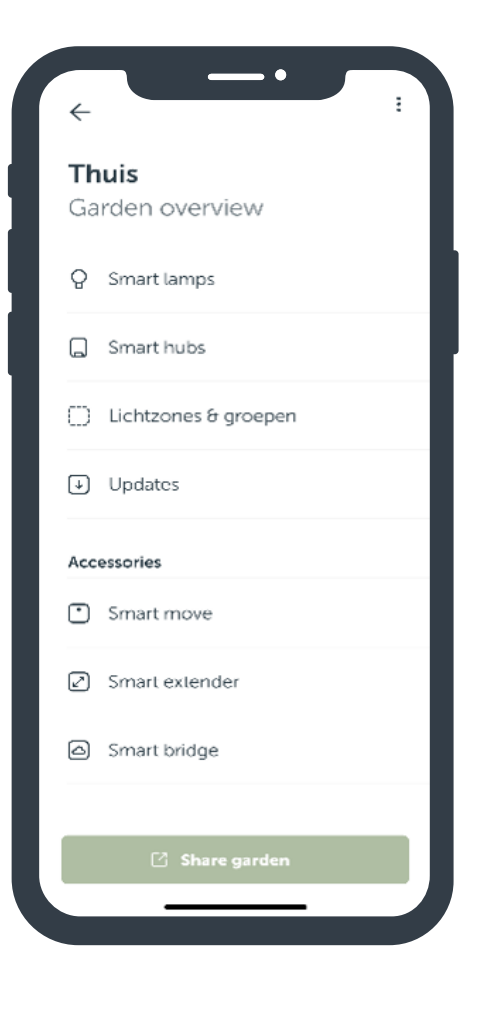

### **GOOGLE HOME & SMART BRIDGE**

- 1. Stel eest het in-lite systeem in met de in-lite app. Zie uitleg "koppelen SMART BIRDGE & in-lite app"
- 2. Open de Google Home app.
- 3. Ga naar apparaat instellen
- 4. Kies werkt met Google
- 5. Gebruik de zoekbalk om in-lite te zoeken
- 6. Koppel je in-lite account met Google. Vul je mail adres in, gebruik de inlogcode die je op je mail hebt ontvangen
- 7. Selecteer de tuin die je wil koppelen (belangrijk de gekozen tuin moet wel een SMART BRIDGE bevatten)
- 8. De SMART verlichting uit je tuin is nu gekoppeld en toegevoegd in de Google Home app.

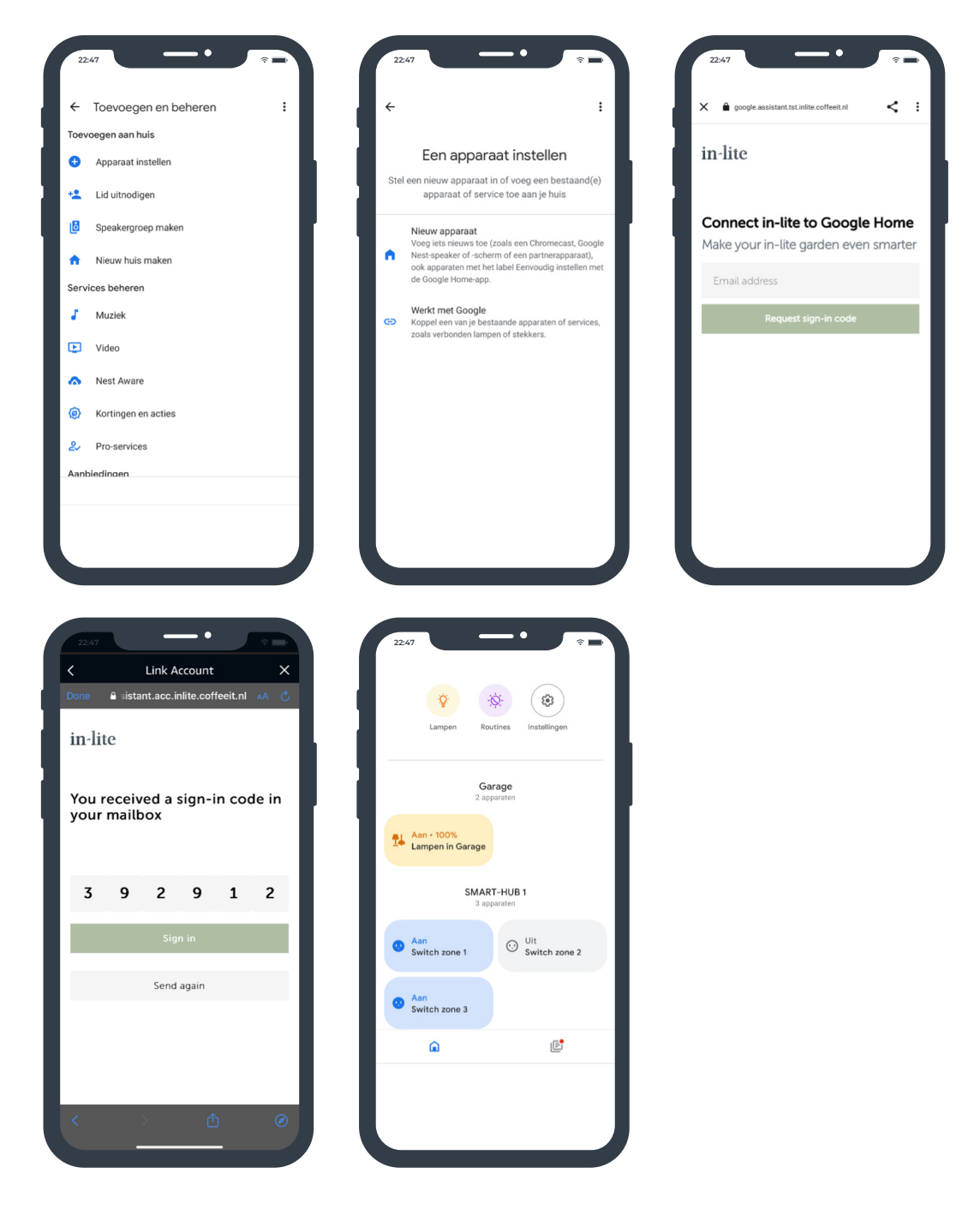

### **APPLE HOMEKIT & SMART BRIDGE**

- 1. Stel eest het in-lite systeem in met de in-lite app. Zie uitleg "koppelen SMART BIRDGE & in-lite app"
- 2. Open de Apple HomeKit app.
- 3. Ga naar add accessoire
- 4. Druk kort op de knop aan de onderkant van de SMART BRIDGE, totdat het netwerk icoon kort blauw knippert.\*
- 5. Scan de linker barcode op de achterkant van de SMART BRIDGE\*\*
  - Let op! De telefoon moet verbonden zijn met hetzelfde netwerk als de SMART BRIDGE (Niet op 4G!)
- 6. Vul de setup code in en klik volgende (de 8-cijferige code achterop de SMART BRIDGE)
- 7. De SMART verlichting uit je tuin is nu gekoppeld en toegevoegd in de Apple HomeKit app.

| ↔ +                                                                                                    |                                                                                                    |                                    |
|----------------------------------------------------------------------------------------------------|----------------------------------------------------------------------------------------------------|------------------------------------|
| Home                                                                                                    | Home van Jessica                                                                                                    | Home                               |
|                                                                                                    | Teach Siri Your Voice<br>Help Sirl on HomePod recognise you<br>when you speak.                                                                                                    | Enter Home                         |
| Favourite Accessories                                                                                                    | Continue                                                                                                    | Setup Cod                          |
|                                                                                                    |                                                                                                    |                                    |
| Add Accessory                                                                                                    |                                                                                                    | Look for the 8-digit code in the p |
| Scan code or hold iPhone near the accessory.<br>More options                                                                                                    | Select an Accessory                                                                                                    | Continue                           |
|                                                                                                    | to Add to Home                                                                                                    | Use Camera                         |
|                                                                                                    | Make sure your accessory is powered on<br>and nearby.                                                                                                    | 1 2                                |
| 意思 Scan a Setun Code                                                                                                    | <b>V</b>                                                                                                    | 4 5                                |
| Look for a QR code on the accessory,<br>packaging or instructions, and position it<br>in the camera frame above.                                                                                                    | in-lite<br>SMART BRI                                                                                                    | 7 8<br>Pars Tuv                    |
| Hold iPhone Near Accessory<br>You can also hold iPhone near this                                                                                                    | My Accessory Isn't Shown Here                                                                                                    | 0                                  |
| symbol if it appears on the accessory.                                                                                                    |                                                                                                    |                                    |
| 11:51 ••• ••• ••• •••                                                                                                    | 11:52 • al 🕫 🕑                                                                                                    |                                    |
| 11:51 · · · · · · · · · · · · · · · · · · ·                                                                                                    | 11:52 • • • • • • • • • • • • • • • • • • •                                                                                                    |                                    |
| 11:51 • I * * *<br>II:51 +<br>Home<br>Upt • Pererbase                                                                                                    | 11:52 • • • • • • • • • • • • • • • • • • •                                                                                                    |                                    |
| 11:51 • I * * * *<br>I * * *<br>Home<br>Very Operatives<br>Savourite Accessories                                                                                                    | Home<br>Favourite Accessories                                                                                                    |                                    |
| 1151 al $\textcircled{O}$ $\textcircled{O}$ $+$<br>Home<br>Upt 3 more plants<br>Favourite Accessories                                                                                                    | Tavourite Accessories                                                                                                    |                                    |
| 11:51<br>at $($ $($ $($ $($ $($ $($ $($ $($ $($ $($                                                                                                    | Tisz<br>III © ()<br>III © ()<br>III © ()<br>Home<br>Favourite Accessories<br>Garage<br>Garage<br>Corr Box<br>Orr Box<br>Orr Marthull.<br>All Orr                                                                                                    |                                    |
| 1151 of Control of Control of Con     | The arrow of the second second                                                                                                    |                                    |
| 1151<br>at $(*)$<br>the second second sec | 1152<br>at © (*)<br>+<br>Home<br>Favourite Accessories<br>Garage<br>Evo flex<br>Off<br>Dange<br>SMART-HU<br>Al Off                                                                                                    |                                    |
| 1151 of CONTRACTOR OF CONTRACTOR OF CONTRACT     | 1152 at © (*)<br>(*)<br>(*)<br>(*)<br>(*)<br>(*)<br>(*)<br>(*)                                                                                                    | *                                  |
| 1151<br>a $($ $($ $($ $($ $($ $($ $($ $($ $($ $($                                                                                                    | 1152 at $e$ $e$<br>An end of the second second                                                                                                    |                                    |
| 1151 at e e                                                                                                    | 1152<br>1152<br>1155<br>1155<br>1155 |                                    |
| Inst   Instant Instant                                                                                                    | 1152<br>1152<br>1155<br>1155<br>1155 |                                    |

3 DEF MNO 9 WXYZ

#### **ALEXA & SMART BRIDGE**

- 1. Stel eest het in-lite systeem in met de in-lite app. Zie uitleg "koppelen SMART BIRDGE & in-lite app"
- 2. Open de Alexa app.
- 3. Ga naar More
- 4. Ga naar Skills & Games
- 5. Gebruik de zoekbalk om in-lite te vinden.
- 6. Selecteer in-lite en klik op "enable to use"
- 7. Koppel je in-lite account met Alexa. Vul je mail adres in, gebruik de inlogcode die je op je mail hebt ontvangen
- 8. Selecteer de tuin die je wil koppelen (belangrijk de gekozen tuin moet wel een SMART BRIDGE bevatten)
- 9. De SMART verlichting uit je tuin is nu gekoppeld en toegevoegd in de Alexa app.

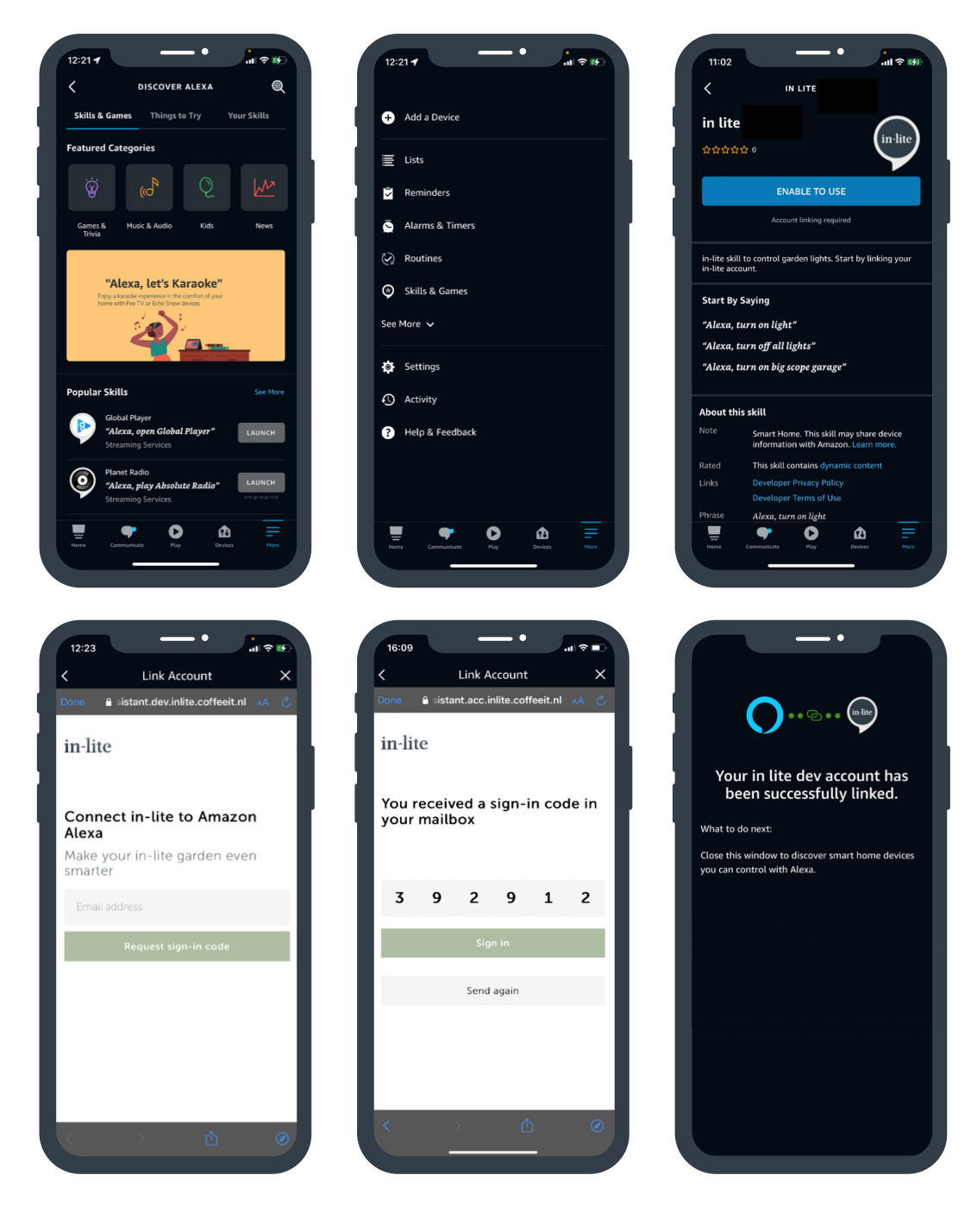